Howto del Plugin Puntuador para Wordpress

- 1. Copie la carpeta "puntuador" que hay dentro del archivo .zip en el directorio de plugins de
  - wordpress Nombre de archivo / easy-popular-posts event-calendar exec-php flickr-tag-cloud-widget google-sitemap-generator moneda my tog shud puntuador recentcomments
- 2. Active el plugin en el panel de administración de plugins

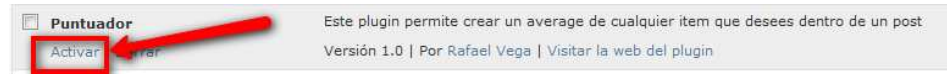

3. Vaya al menú de opciones e ingrese a la opción "Puntación" para configurar los parámetros del plugin

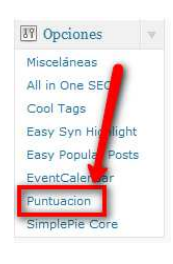

4. Escriba la combinación de colores deseada para mostrar las estadísticas de puntuación de su post

| Color activo: #ed8e28   |
|-------------------------|
| Color inactivo: #e2e3e2 |
| Color borde: #b5b6b5    |
| Save Changes            |
|                         |

5. Para utilizar el plugin en tus posts debes escribir una línea en el contenido del post con la siguiente estructura:

[puntaje]Descripción del puntaje = 6[/puntaje]

Si desean varios ítems de puntuación simplemente escriban varias líneas con cada una de las características

| Ejemplo:                                                                                                    |                                                                                                    |
|----------------------------------------------------------------------------------------------------|----------------------------------------------------------------------------------------------------|
| b / link b-quote del ins img ul ol li code more buscar cerrar etiquetas                                                                                                    |                                                                                                    |
| carrera 38 hasta la 51b.                                                                                                    | El día sábado duré 3 horas en un bloqueo de tráfico.                                                                                                    |
| El día sábado duré 3 horas en un bloqueo de tráfico.                                                                                                    | Señores funcionarios de la alcaldía de barranquilla, muy bien por arreglar las calles de nuestra<br>ciudad pero haganlo cuando la ciudad no vaya a ser un caos, carnavales es la peor época para |
| Señores funcionarios de la alcaldía de barranquilla, muy bien por arreglar las calles de nuestra ciudad pe<br>haganio cuando la ciudad no vaya a ser un <u>caos</u> , camavales es la peor época para hacer este tipo de<br>reparaciones en la ciudad. | hacer este tipo de reparaciones en la ciudad.                                                                                                    |
| [puntaje]Calidad de imagen = 5(/puntaje]<br>[puntaje]Calidad de imagen = 9(/puntaje]<br>[puntaje]Calidure troit tem = 2(/puntaje]                                                                                                    | Calidad de imagen                                                                                                    |
| Contador de palabras: 193 Última edición por Rafael Vega Castro el Febrero 11, 2010 a las                                                                                                    |                                                                                                    |
| Extracto                                                                                                    | Comparteme en:<br>8 29 🔅 📲 🔢 🖾 🔄 🔃 0 🤤 💐 🔘 💺                                                                                                    |